- 1. Download BMS Client from <u>http://www.bms.co.uk/downloads/downloads.php</u> If you use pdf printing download Evolution Client v2.06, else download Evolution Client v2.05
- 2. Click on the BMS Printer Setup from same download page and click on 'Run' this will save a shortcut to your desktop called 'BMS Printer Setup'.

Note: For systems using pdf printing the PC will need Adobe Acrobat Reader and .Net framework installed

These can be downloaded from

http://get.adobe.com/uk/reader/

http://www.microsoft.com/downloads/details.aspx?FamilyID=0856EACB-4362-4B0D-8EDD-AAB15C5E04F5&displaylang=en

## Install process

Run the Evolution Client install file and click on OK to Extract Evolution Client 2.0x

Type in the server address of the BMS server

For the on-line (Bureau) service type in br001.bmsevolution.com (Upon pressing the letter b the rest of the address will be auto completed)

For server based installs type in the IP address of the server Click on Install, if you receive a message saying "cannot ping", click on continue

| 🖬 Evolnstall           |                                                                                                    |              |
|------------------------|----------------------------------------------------------------------------------------------------|--------------|
| Server address<br>Port | br001.bmsevolution.com<br>1589<br>✓ Bureau System<br>Set up 'tablet'<br>Set up 'just trim'<br>Cancel Install | ▼<br>Install |
|                        |                                                                                                    |              |

Click on Next then make sure the destination folder is as below, windows 7 may try and install in c:\Program Files 9x86)\Querix Phoenix

If it is not click on Browse and type in c:\Program Files\Querix Phoenix & click OK Now click on Next 3 times until files start copying.

| 🔏 Choose Destination Location |                                                                                                    |  |  |  |  |
|-------------------------------|----------------------------------------------------------------------------------------------------|--|--|--|--|
| Querix                        | Setup will install Querix Phoenix in the following folder.<br>To install into a different folder, click Browse, and select<br>another folder. |  |  |  |  |
|                               | You can choose not to install Querix Phoenix by clicking<br>Cancel to exit Setup.                                                             |  |  |  |  |
| hoenix                        | Destination Folder<br>C:\Program Files\Querix PhoenixBrowse                                                                                   |  |  |  |  |
|                               | < <u>B</u> ack <u>N</u> ext > Cancel                                                                                                    |  |  |  |  |

A box will appear on screen, click on OK, as below

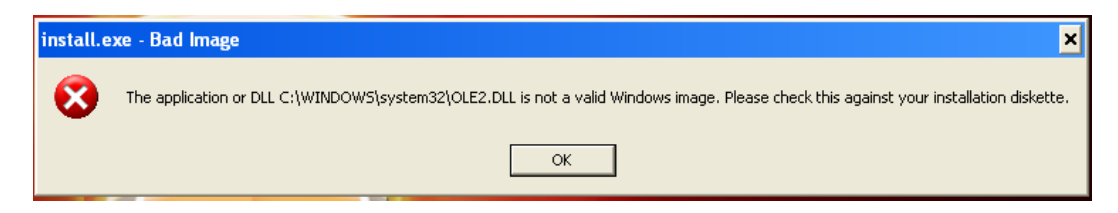

Click on Finish when prompted

You will now have an icon on your desktop for BMS, the client is now installed.

The next step is to run the BMS Printer Setup file that you saved to the desktop, select the options as below and click on Apply Change.

| Form1 |                                                                           |       |                               |  |  |
|-------|---------------------------------------------------------------------------|-------|-------------------------------|--|--|
|       | Method To Find view/print programs                                        |       | Action to to perform on files |  |  |
|       | Always use 'fast search' method. (May occasionally fail)                  |       | 💿 Open                        |  |  |
|       | • Always Use Windows Explorer (always works, may be slower)               |       | O Print to default printer    |  |  |
|       | O Use Windows Explorer next time but go back to 'fast search' afterwards. |       |                               |  |  |
|       | Loadfile Version 1.01                                                     | 't Ch | hange Apply Change            |  |  |

Call BMS on 0845 1234 051 for further assistance.